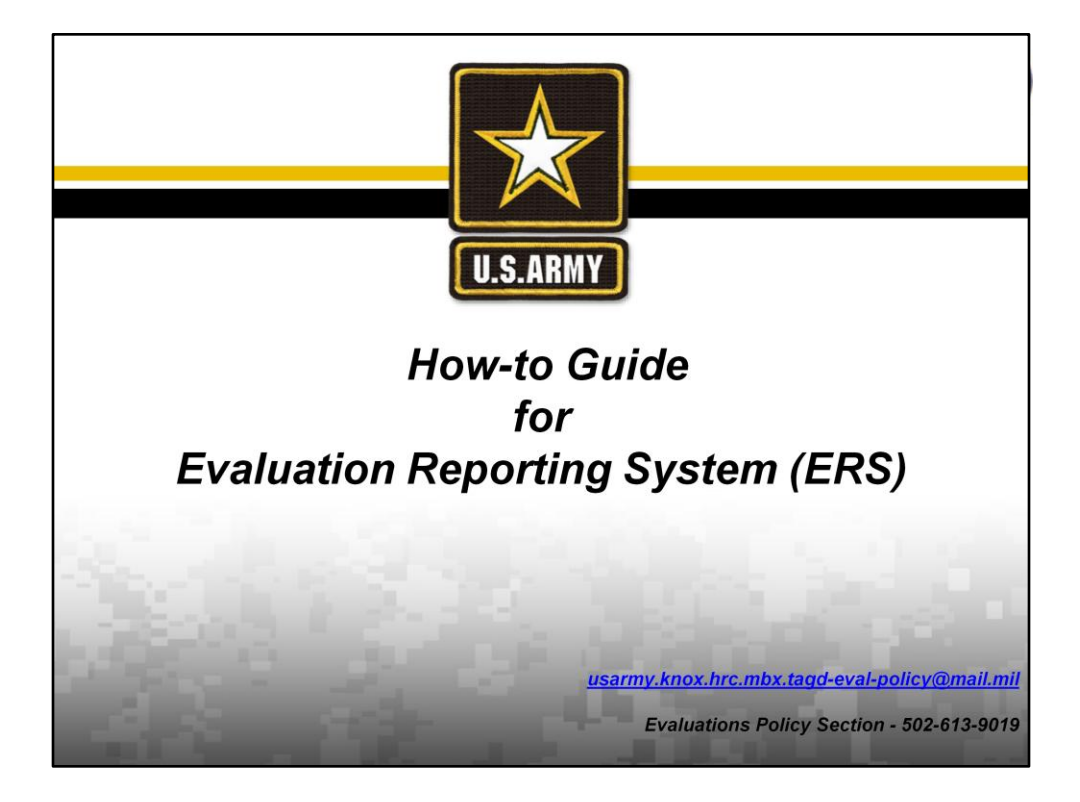

| Requesting ERS Access               |                                                |                                           |                         |           |                |  |  |  |  |
|-------------------------------------|------------------------------------------------|-------------------------------------------|-------------------------|-----------|----------------|--|--|--|--|
|                                     |                                                | FOUO - U                                  | nclassified             |           |                |  |  |  |  |
| Kain Menu + Profiles - New OER      | Entry System<br>man Resources Co<br>Training - | mmand                                     |                         | (         |                |  |  |  |  |
| Support Links:                      | Welcome to the                                 | HRC Evaluations                           |                         |           |                |  |  |  |  |
| Evaluation Support and Help         | Entry System                                   |                                           |                         |           |                |  |  |  |  |
|                                     | Please select an                               | option below:                             | Rated Soldier Your Role | Thru Date | Status         |  |  |  |  |
| Evaluation and Training<br>Tools    |                                                |                                           | DELEGATE                | 20140930  | DRAFT          |  |  |  |  |
| Appeals and Corrections             | OER                                            | NCOER                                     | DELEGATE                | 20140531  | RETURNED       |  |  |  |  |
| Evaluation Entry System Users Guide | Create OER Support Form                        | Create NCOER Support Form                 | DELEGATE                | 20140926  | DRAFT          |  |  |  |  |
| Ask a Policy Expert                 | Edit OER Support Form                          | Edit NCOER Support Form                   | DELEGATE                | 20141005  | DRAFT          |  |  |  |  |
| Ask an IT Expert                    |                                                |                                           | DELEGATE                | 20140812  | ACCEPTED/PERMS |  |  |  |  |
| Frequently Asked     Ouestions      | Create New OER                                 | Create New NCOER                          |                         | LUTTOOTE  |                |  |  |  |  |
|                                     |                                                |                                           | DELEGATE                | 20140521  | RETURNED       |  |  |  |  |
| External Links and Resources        | I. I.                                          | JOLS                                      | DELEGATE                | 20140926  | DRAFT          |  |  |  |  |
|                                     | Continue/View                                  | Evaluation Status                         | DELEGATE                |           | ORAFT          |  |  |  |  |
| • AR 623-3                          |                                                |                                           | DELEGATE                | 20140930  | DRAFT          |  |  |  |  |
| • DA PAM 600-4                      | View Profiles where I<br>am a delegate         | View my Rater<br>and Senior Rater Profile | DELEGATE                | 20141001  | DRAFT          |  |  |  |  |
| • DA PAM 623-3                      | Manage Rating Chain                            | View Forms                                | Recent Evalua           | tion S    | Support        |  |  |  |  |
| <u>S1 NET</u>                       |                                                |                                           | Form Activity:          |           |                |  |  |  |  |
| MYBOARDFILE                         | Signature Removal                              | Manage Delegates                          |                         |           |                |  |  |  |  |
| • EKS                               | Request ERS Access                             | Select "Request                           | Rated Soldier           | Role      | Thru Date      |  |  |  |  |
| Feedback                            |                                                | ERS Access" on                            |                         | DELEGA    | TE 20140521    |  |  |  |  |
| Army Doctrine                       |                                                | LLS main Page                             |                         | DELEGA    | TE 20131001    |  |  |  |  |
| Army Doctrine References            |                                                |                                           |                         | DELEGA    | TE 20140521    |  |  |  |  |
|                                     |                                                |                                           |                         | DELEON    | TE 20140221    |  |  |  |  |

In order to access the Evaluation Reporting System (ERS) you must request ERS access. The link can be found on the Evaluation Entry System (EES) Landing Page.

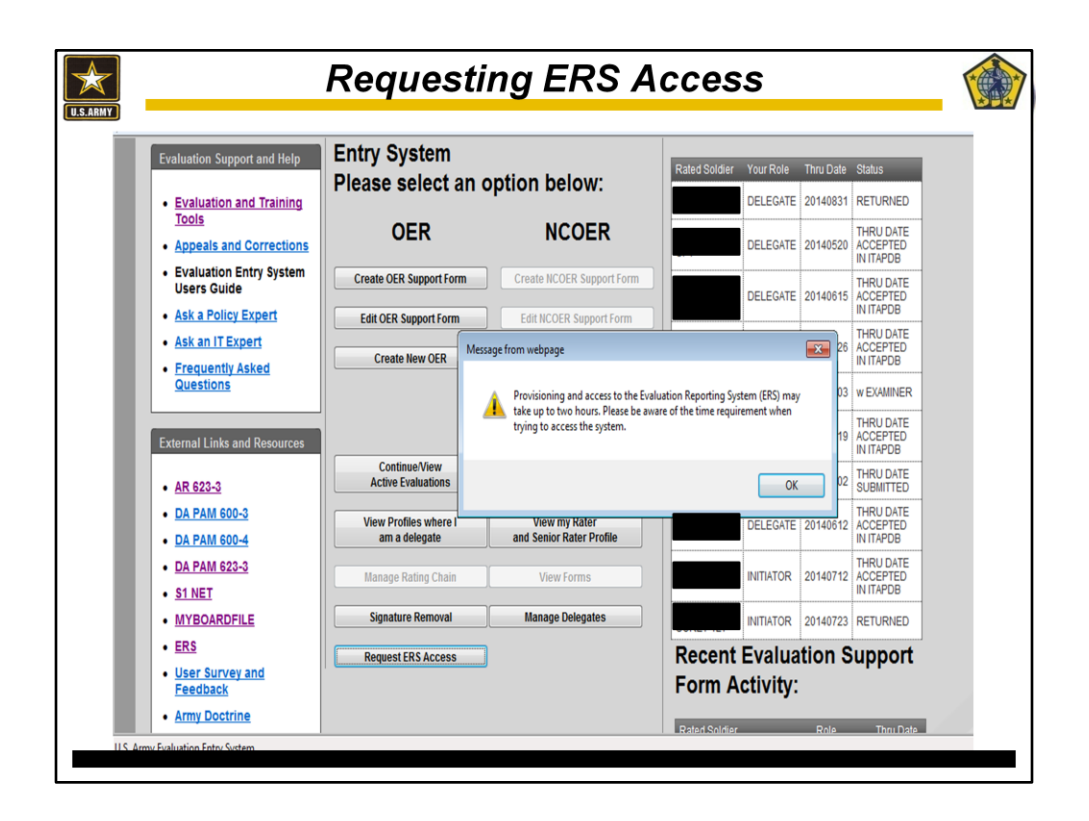

Once you select the "Request ERS Access" you will receive a message stating the provisioning and access to ERS may take up to two hours.

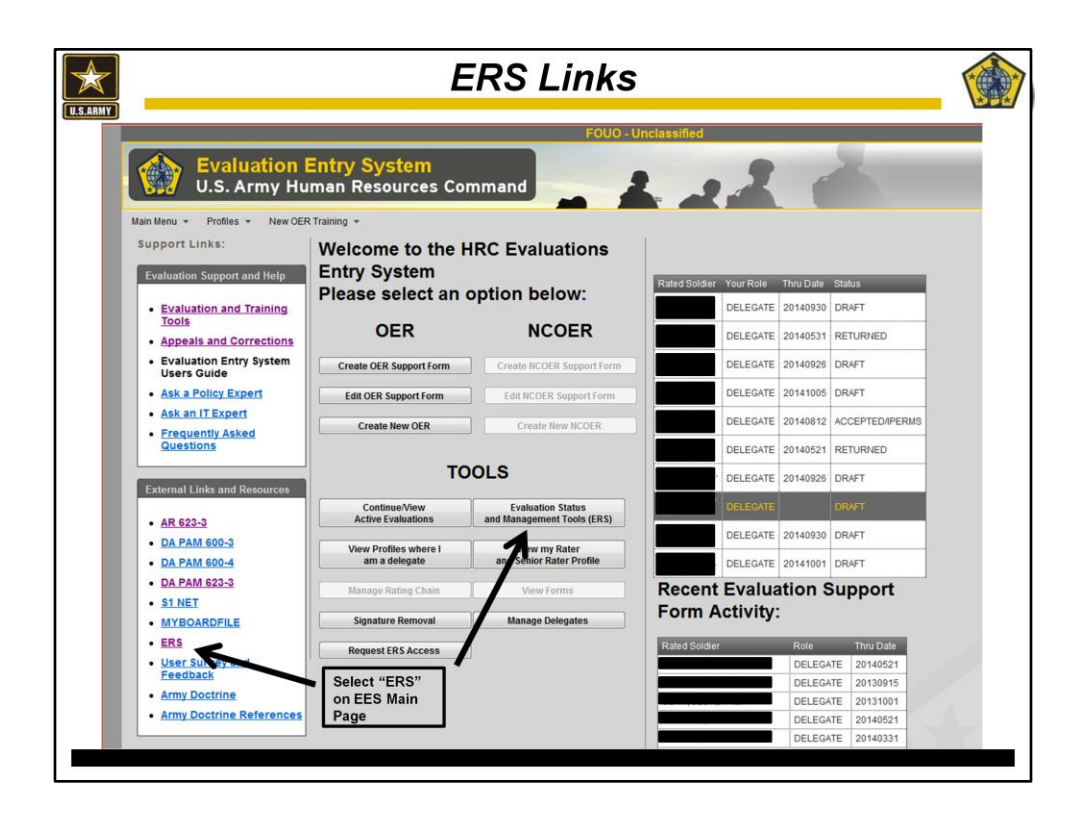

Select the Evaluation Reporting System (ERS) link from one of the two locations on the Evaluation Entry System (EES) Landing Page.

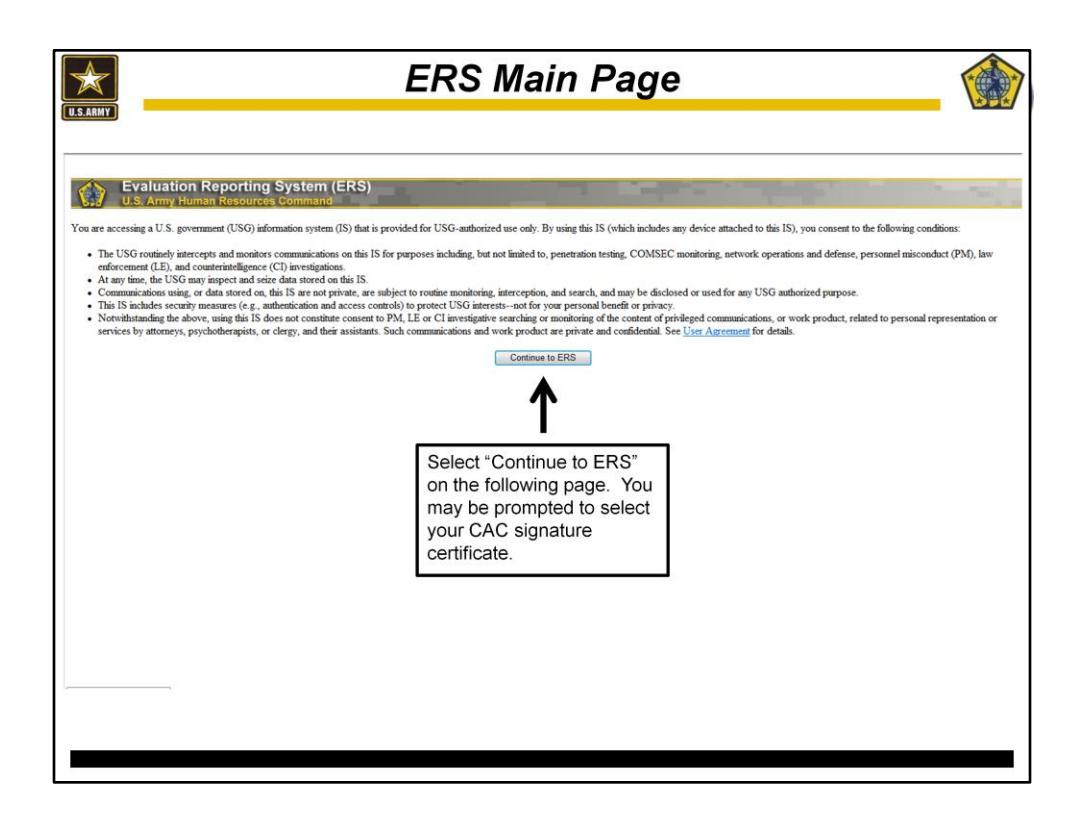

Select the "Continue to ERS" button on the following page. You may be prompted to select your CAC signature certificate.

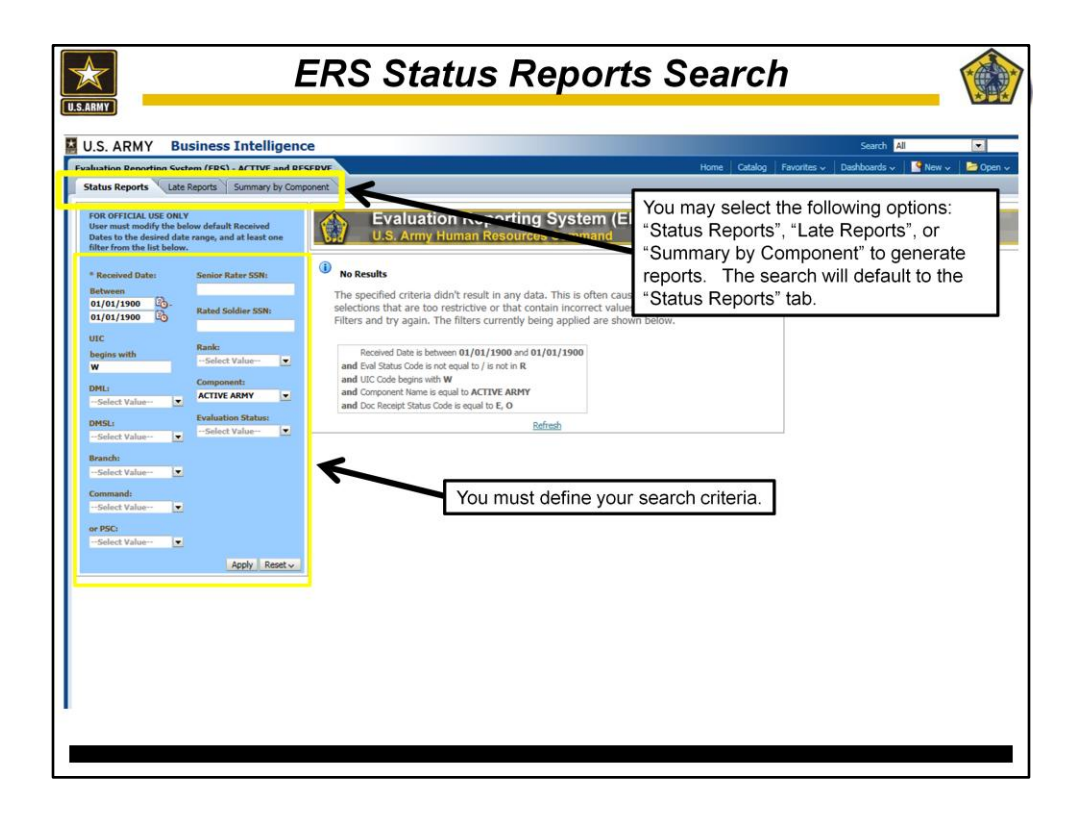

\*National Guard units- See slide 17 for instructions on how to search for unit data

Next, you may select the following options to obtain data: "Status Reports", "Late Reports", or "Summary by Component". The search will default to the "Status Reports" tab.

It is recommended to find the search criteria (UIC, PSC, SR Rank, etc) that works best to obtain data for your organization. The search criteria will automatically filter to the next tabs, "Late Reports" and "Summary by Component".

| ERS Status Reports Search       |  |
|---------------------------------|--|
| <complex-block></complex-block> |  |
|                                 |  |

Select the date range when the evaluation was received at HQDA.

\*Note: You may type dates manually without using the "Select Date" filter (format MM/DD/YYYY).

| ERS Status Reports Search (By UIC)                                                                                                    |       |
|----------------------------------------------------------------------------------------------------|-------|
| U.S. ARMY Business Intelligence Search All<br>Evaluation Reporting System (ERS) - ACTIVE and RESERVE Home Catalog Favorites v Dashboards v<br>Status Reports Late Reports Summary by Component                                                                                                    | New 🗸 |
| Image: Sector Sector |       |

Once you have completed the date range, select another parameter to search.

UICs may be abbreviated to the first 4 characters in the alphanumeric sequence to show their entire UIC hierarchy.

-Example WH8QT0, WH8QA0, WH8QB0, WH8QC0 can all be viewed if the search box has "WH8Q" in the box.

\*Note: The database is case sensitive, UIC must be in ALL CAPS

| S. ARMY Business Intellige                                                                                                    | nce                                                                            |                                                                                                    |                                                                                                    |                                                                                                    |                                                                                                    |                                                                                                    |                                                                                                    |                                                                                                    |                                                                                         |                                                                           |                       | Search All       | _                   |                                 |                                                                                                    |
|----------------------------------------------------------------------------------------------------|--------------------------------------------------------------------------------|----------------------------------------------------------------------------------------------------|----------------------------------------------------------------------------------------------------|----------------------------------------------------------------------------------------------------|----------------------------------------------------------------------------------------------------|----------------------------------------------------------------------------------------------------|----------------------------------------------------------------------------------------------------|----------------------------------------------------------------------------------------------------|-----------------------------------------------------------------------------------------|---------------------------------------------------------------------------|-----------------------|------------------|---------------------|---------------------------------|----------------------------------------------------------------------------------------------------|
| uation Reporting System (ERS) - ACTIVE and                                                                                                    | RESERVE                                                                        |                                                                                                    |                                                                                                    |                                                                                                    |                                                                                                    |                                                                                                    |                                                                                                    | Ho                                                                                                    | me Catalo                                                                               | g Favorite                                                                | s 🗸 🛛 Dast            | iboards 🗸 🔰      | New ~               | Dpen 🗸 📔                        | Signed In As                                                                                             |
| atus Reports Late Reports Summary by C                                                                                                    | mponent                                                                        |                                                                                                    |                                                                                                    |                                                                                                    |                                                                                                    |                                                                                                    |                                                                                                    |                                                                                                    |                                                                                         |                                                                           |                       |                  |                     |                                 |                                                                                                    |
| OR OFFICIAL USE ONLY<br>Iser must modify the below default Received<br>lates to the desired date range, and at least one<br>liter from the list below. |                                                                                | Ev<br>U.S                                                                                                    | aluation<br>Army Hun                                                                                                    | Reporting                                                                                                    | g Sys<br>os Com                                                                                                    | tem (E<br>Imand                                                                                                    | RS)                                                                                                    |                                                                                                    |                                                                                         |                                                                           |                       |                  |                     |                                 |                                                                                                    |
| Paralized Datas Camina Datas CCN.                                                                                                    |                                                                                |                                                                                                    |                                                                                                    |                                                                                                    |                                                                                                    |                                                                                                    |                                                                                                    | Status Repo                                                                                                    | rts                                                                                     |                                                                           |                       |                  |                     |                                 |                                                                                                    |
| letween                                                                                                    | Time rur                                                                       | : 9/30/2014                                                                                                    | 1:14:41 PM                                                                                                    |                                                                                                    |                                                                                                    |                                                                                                    | FO                                                                                                    | R OFFICIAL USE                                                                                                    | ONLY                                                                                    |                                                                           |                       |                  |                     |                                 |                                                                                                    |
| HC Rank:<br>expins with Select Value-                                                                                                    | which ref<br>2. This repo<br>HQOA les<br>electronic<br>3. This re<br>5. AR 621 | ect a specific<br>port reflects i<br>rt might not i<br>el database o<br>ally have the<br>port does nol<br>port does nol<br>port might tir<br>-3 and DA PJ | command code an<br>the command code<br>to helpful as the las<br>porrectly (which hap<br>best chance of hav<br>reflect any reports<br>ne out when the pe<br>IM 623-3 contain th | d which have thru da<br>physically on the eva<br>it evaluation might be<br>spens frequently with<br>ing the correct data,<br>which are classified<br>eriod of time or data is<br>se policy and process | tes failing bi<br>luation, not<br>t from a diffi<br>paper copie<br>the real bes<br>and process<br>equested is<br>for military | etween specifi<br>the command<br>erent comman<br>s) a specific in<br>t chance of co<br>ed under the<br>too large. We<br>evaluations. | ed period of to<br>code, with with<br>d code. Also,<br>sport may not<br>rrect data com<br>lassified syste<br>recommend u | me.<br>hich the Soldier is<br>if the command -<br>reflect. Evaluations<br>nes with evaluations<br>or AER,<br>using shorter period | currently ass<br>ode is not en<br>ns digitally si<br>ons digitally si<br>ods of time at | ociated.<br>tered into the<br>gned & submitt<br>gned and emai<br>t first. | ed<br>led as .xfdl at | ttachments.      |                     |                                 |                                                                                                    |
| MSL: Evaluation Status:<br>-Select Value-                                                                                                    | DML                                                                            | DMSL                                                                                                    | Command                                                                                                    | Component                                                                                                    | Eval<br>ID                                                                                                    | Senior<br>Rater                                                                                                    | Senior<br>Rater<br>Rank                                                                                                  | Rated<br>Soldier                                                                                                    | Rated<br>Soldier                                                                        | From<br>Date                                                              | Thru<br>Date          | Received<br>Date | UIC<br>on<br>Report | Eval<br>Type                    | Current<br>Status                                                                                        |
| -Select Value-                                                                                                    | AIC                                                                            | 513                                                                                                    | AS                                                                                                    | ACTIVE ARMY                                                                                                    | 11379                                                                                                    | Rane                                                                                                    | MG                                                                                                    | Manie                                                                                                    | LTC                                                                                     | 6/1/2013                                                                  | 5/30/2014             | 8/20/2014        | WHBQTO              | OFFICER<br>EVALUATION<br>REPORT | THRU DATE<br>UPDATED<br>ON SYSTEM<br>OF RECORD                                                           |
| PSC:<br>Select Value- •<br>Apply Reset v                                                                                                    | 2                                                                              |                                                                                                    |                                                                                                    |                                                                                                    | 29951                                                                                                    |                                                                                                    | LTC                                                                                                    |                                                                                                    | CW2                                                                                     | 8/14/2013                                                                 | 6/10/2014             | 7/25/2014        | WHBQCO              | OFFICER<br>EVALUATION<br>REPORT | THE<br>EVALUATION<br>IS<br>RETURNED<br>TO THE<br>FIELD VIA<br>EES,<br>REMOVED<br>SIGNATURE,<br>MAINTAINS |
|                                                                                                    |                                                                                |                                                                                                    |                                                                                                    |                                                                                                    | 50603                                                                                                    |                                                                                                    | LTC                                                                                                    |                                                                                                    | 1LT                                                                                     | 5/28/2013                                                                 | 5/27/2014             | 7/25/2014        | WH8QA0              | OFFICER<br>EVALUATION<br>REPORT | EVAL ID.<br>THRU DATE<br>UPDATED<br>ON SYSTEM<br>OF RECORD                                               |
|                                                                                                    |                                                                                |                                                                                                    |                                                                                                    |                                                                                                    | 80659                                                                                                    |                                                                                                    | LTC                                                                                                    |                                                                                                    | 2LT                                                                                     | 5/4/2013                                                                  | 5/29/2014             | 7/25/2014        | WH8QAA              | OFFICER<br>EVALUATION<br>REPORT | THRU DATE<br>UPDATED<br>ON SYSTEM<br>OF RECORD                                                           |
|                                                                                                    |                                                                                |                                                                                                    |                                                                                                    |                                                                                                    |                                                                                                    |                                                                                                    | FO                                                                                                    | Status Repo                                                                                                    | ONLY                                                                                    |                                                                           |                       |                  |                     |                                 |                                                                                                    |
|                                                                                                    |                                                                                |                                                                                                    |                                                                                                    |                                                                                                    |                                                                                                    |                                                                                                    | Bs                                                                                                    | fresh - Print - §                                                                                                    | troax                                                                                   |                                                                           |                       |                  |                     |                                 |                                                                                                    |

Search results are displayed in the lower right portion of the screen.

\*DML- Distribution Management Level (DML codes are used to manage and distribute Soldiers to units at the division level or other major units subordinate to an Army command or agency led by a general officer.)

\*DMSL- Distribution Management Sub-Level (DMSL codes are used to manage and distribute Soldiers to units at the brigade level, groups, or other units commanded or directed by a general officer or colonel.)

| S. ARMY Business Intellige<br>Jation Reporting System (ERS) - ACTIVE and                                                                                                    | nce Skoch All RESERVE Home   Catalog   Favorites v   Dashbaards v   P                                                                                                    |
|----------------------------------------------------------------------------------------------------|----------------------------------------------------------------------------------------------------|
| Atus Reports Late Reports Summary by C<br>DR OFFICIAL USE ONLY<br>ser must modify the below default Received<br>ates to the desired date range, and at least one<br>iter from the list below.                                                                                                    | Evaluation Reporting System (ERS)<br>U.S. Army Human Resources Command                                                                                                    |
| Network that we show the second barrier second barrier second barr | No Results The specified criteria didn't result in any data. This is often caused by applying filters and/or selections that are too restrictive or that contain incorrect values. Rease check your Analysis Filters and try again. The filters currently being applied are shown below.  Received Date is between 01/01/1900 and 01/01/1900 and Eul Stata Code in equal to Ji: not in R and UC cobesing with W and Component Name is equal to ACTIVE ABMY and Doc Received Status Code in equal to E. D Baffeeth Baffeeth |
| Select Value         •           PSC         •           028         •           028         •           028         •           029         •           020         •           020         •           020         •           020         •           020         •           020         •           020         •           020         •           020         •           020         •           020         •           020         •           020         •           020         •                                                                                                    | Multiple PSC Codes may be<br>selected in order for<br>divisions and higher to see<br>their entire formation in one<br>view.                                                                                                    |

Once you have completed the date range, select another parameter to search.

-Multiple Personnel Service Center (PSC) Codes may be selected in order for divisions and higher to see their entire formation in one view.

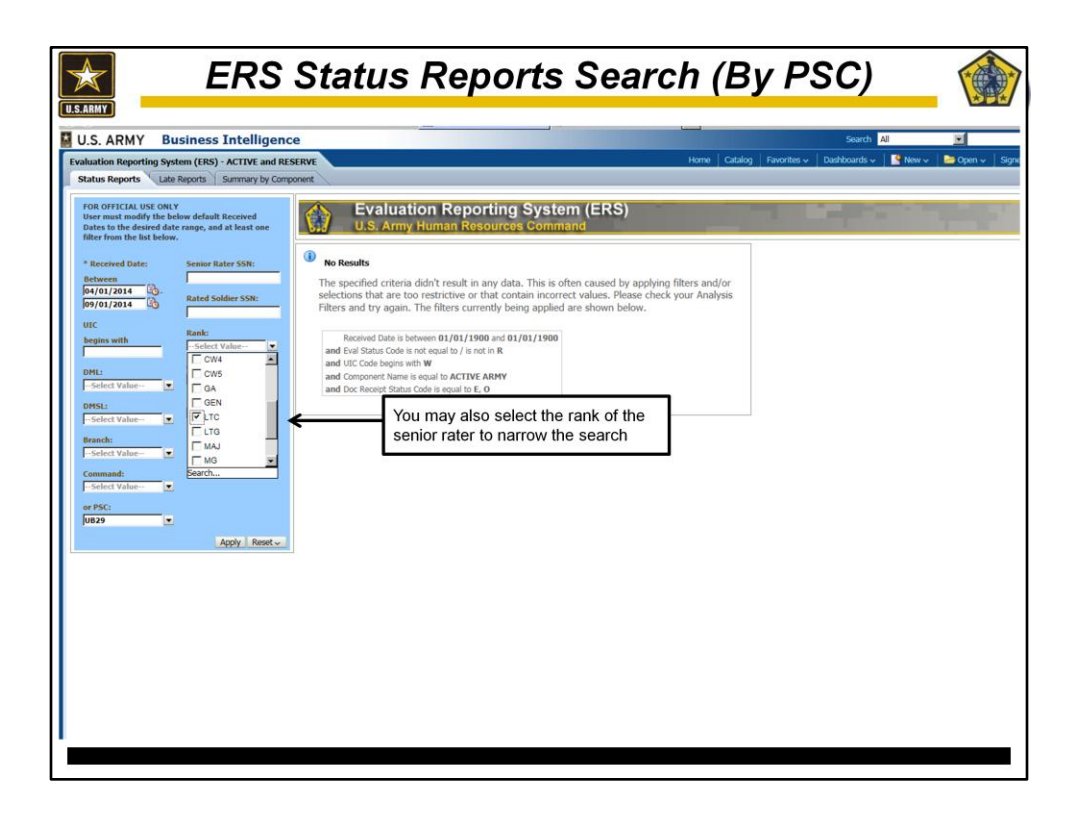

You may also indicate the rank of the senior rater to narrow the search, although this is not necessary.

| U.S.ARMY                                                                                                    | ERS                                                                                                    | Stat                                                                                                    | tus                                                                                                    | Rep                                                                                                    | 00                                                                                                    | rts                                                                                                    | S                                                                                                    | ear                                                                                                    | ch                                                                                           | (B                                                                            | y I                  | PS               | C)     |                                 |                                                                                                   |
|----------------------------------------------------------------------------------------------------|----------------------------------------------------------------------------------------------------|----------------------------------------------------------------------------------------------------|----------------------------------------------------------------------------------------------------|----------------------------------------------------------------------------------------------------|----------------------------------------------------------------------------------------------------|----------------------------------------------------------------------------------------------------|----------------------------------------------------------------------------------------------------|----------------------------------------------------------------------------------------------------|----------------------------------------------------------------------------------------------|-------------------------------------------------------------------------------|----------------------|------------------|--------|---------------------------------|---------------------------------------------------------------------------------------------------|
| U.S. ARMY Business                                                                                                    | Intelligence                                                                                                    |                                                                                                    |                                                                                                    |                                                                                                    |                                                                                                    |                                                                                                    |                                                                                                    |                                                                                                    |                                                                                              |                                                                               |                      | Search All       |        | -                               | Adv.                                                                                              |
| Evaluation Reporting System (ERS) -                                                                                                    | ACTIVE and RESERVE                                                                                                    |                                                                                                    |                                                                                                    |                                                                                                    |                                                                                                    |                                                                                                    |                                                                                                    | Ho                                                                                                    | me Catak                                                                                     | og Favorites                                                                  | - Dashi              | xoards 🗸 📔       | New -  | ⊃Open -> S                      | agned in As FIELDE                                                                                |
| FOR OFFICIAL USE ONLY<br>User must modify the below default I<br>Dates to the desired date range, and                                               | Received at least one                                                                                                    | Eva                                                                                                    | aluation<br>Army Hum                                                                                                    | Reporting<br>an Resourc                                                                                                    | g Sys<br>es Com                                                                                                    | tem (E<br>Imand                                                                                                    | RS)                                                                                                    |                                                                                                    |                                                                                              |                                                                               |                      |                  |        |                                 | -                                                                                                 |
| * Received Date: Senior Ra                                                                                                    | ter SSN:                                                                                                    | e run: 9/30/2014 :                                                                                                    | 5:13:00 PM                                                                                                    |                                                                                                    |                                                                                                    |                                                                                                    |                                                                                                    | Status Ro<br>FOR OFFICIAL                                                                                                    | e <b>ports</b><br>USE ONLY                                                                   |                                                                               |                      |                  |        |                                 |                                                                                                   |
| Id4/01/2014     UD-       Id9/01/2014     Id3       Id10     Rank:       begins with     LTC       DHL:     Component       I-Select Value-     Id4 | dier SSN:<br>. Pu<br>which<br>. This is<br>. The<br>state<br>. The<br>. The . The<br>. The . The<br>. The . The . | arpose: This report<br>h reflect a specific of<br>its report reflects the<br>report might not be<br>A level database co-<br>ronically have the b<br>its report does not n<br>its report might tim<br>R 623-3 and DA PAR | t reflects informatic<br>command code and<br>le command code<br>le helpful as the last<br>meetily (which hap<br>peat chance of havi<br>reflect any reports<br>le out when the pe<br>M 623-3 contain the | on on all OER & NCO<br>I which have thru da<br>physically on the eva<br>evaluation might be<br>evens frequently with<br>ng the correct data,<br>which are classified<br>nod of time or data n<br>a policy and process | ER regardles<br>tes falling be<br>luation, not<br>from a diffi<br>paper copie<br>the real bes<br>and process<br>equested is<br>for military of | es of componen<br>etween specific<br>the command<br>s) a specific re<br>t chance of con<br>ed under the c<br>too large. We<br>evaluations. | It (except for<br>d period of the<br>code, with white<br>code. Also,<br>oort may not<br>rect data con<br>assified syste<br>recommend u | ARNG NCOER)<br>me.<br>wich the Soldier i<br>f the command<br>reflect. Evaluabi<br>ties with evaluabi<br>nes with evaluabi<br>m or AER.<br>sing shorter per | s currently ass<br>code is not en<br>ons digitally si<br>ons digitally si<br>lods of time at | sociated.<br>tered into the<br>gned & submitte<br>gned and emails<br>t first. | d<br>ad as .afdl att | achments.        |        |                                 |                                                                                                   |
| DHSL: Evaluation                                                                                                    | ralue I                                                                                                    | IL DMSL                                                                                                    | Command                                                                                                    | Component                                                                                                    | Eval<br>ID                                                                                                    | Senior<br>Rater                                                                                                    | Senior<br>Rater                                                                                                    | Rated<br>Soldier                                                                                                    | Rated<br>Soldier                                                                             | From<br>Date                                                                  | Thru<br>Date         | Received<br>Date | UIC    | Eval<br>Type                    | Current                                                                                           |
| Command:<br>Select Value                                                                                                    | AIC                                                                                                    | 513                                                                                                    | AS                                                                                                    | ACTIVE ARMY                                                                                                    | 15543                                                                                                    | Name                                                                                                    | LTC                                                                                                    | Name                                                                                                    | CW2                                                                                          | 6/1/2013                                                                      | 5/9/2014             | 7/24/2014        | WND0X1 | OFFICER<br>EVALUATION<br>REPORT | THE EVALUATION<br>IS RETURNED TO<br>THE FIELD VIA<br>EES, REMOVED<br>SIGNATURE,<br>MAINTAINS EVAL |
| U629 •                                                                                                    | Apply Reset -                                                                                                    |                                                                                                    |                                                                                                    |                                                                                                    | 15596                                                                                                    |                                                                                                    | LTC                                                                                                    |                                                                                                    | CW3                                                                                          | 6/1/2013                                                                      | 5/31/2014            | 7/30/2014        | WND0X1 | OFFICER<br>EVALUATION<br>REPORT | EVALUATION IS IN<br>AN EXAMINER'S<br>USER QUEUE OR<br>IN THE<br>SUPERVISORS                       |
|                                                                                                    |                                                                                                    |                                                                                                    |                                                                                                    |                                                                                                    | 21860                                                                                                    |                                                                                                    | LTC                                                                                                    |                                                                                                    | W01                                                                                          | 12/19/2012                                                                    | 5/19/2014            | 7/2/2014         | WC1TA0 | OFFICER<br>EVALUATION<br>REPORT | THRU DATE<br>UPDATED ON<br>SYSTEM OF                                                              |
|                                                                                                    |                                                                                                    |                                                                                                    |                                                                                                    |                                                                                                    | 22564                                                                                                    |                                                                                                    | LTC                                                                                                    |                                                                                                    | 1LT                                                                                          | 6/1/2013                                                                      | 5/31/2014            | 8/8/2014         | WND0X1 | OFFICER<br>EVALUATION<br>REPORT | ACCEPTED/IPERM                                                                                    |
|                                                                                                    |                                                                                                    |                                                                                                    |                                                                                                    |                                                                                                    | 24769                                                                                                    |                                                                                                    | LTC                                                                                                    |                                                                                                    | W01                                                                                          | 12/19/2012                                                                    | 5/19/2014            | 6/21/2014        | WCITAO | OFFICER<br>EVALUATION<br>REPORT | THRU DATE<br>UPDATED ON<br>SYSTEM OF<br>RECORD                                                    |
|                                                                                                    |                                                                                                    |                                                                                                    |                                                                                                    |                                                                                                    | 28253                                                                                                    |                                                                                                    | LTC                                                                                                    |                                                                                                    | CW2                                                                                          | 6/4/2013                                                                      | 6/3/2014             | 7/2/2014         | WCITAO | OFFICER<br>EVALUATION<br>REPORT | THRU DATE<br>UPDATED ON<br>SYSTEM OF<br>RECORD                                                    |
| 4                                                                                                    |                                                                                                    |                                                                                                    |                                                                                                    |                                                                                                    |                                                                                                    |                                                                                                    |                                                                                                    |                                                                                                    |                                                                                              |                                                                               |                      |                  |        |                                 |                                                                                                   |

Search results are displayed in the lower right portion of the screen.

| S. ARMY Business Intelliger<br>aton Reporting System (ES) - ACTIVE and<br>is Report in System (ES) - ACTIVE and<br>is Report in the Reports in the Report is<br>compared with the Report is in the Report is<br>in COTICAL USE ONLY<br>or must model the boles default Received<br>tex to the desired date range, and at least one<br>ter from the fail below. | nce<br>RESERVE                                                                                                    | valuation                                                                                                    | Reportinç                                                                                                    | g System                                                                                                    | (ERS)                                                                                                    |                                                                                                    |                                                                                     | Home Cata                                                                                            | ilog Favo                | orites 🗸 🛛 Das                | Search A                      | I Now D                   | Dpen v Se                                 | pred In As F           | Advanced      | Hidp v<br>ekii Y AA CP |
|----------------------------------------------------------------------------------------------------|----------------------------------------------------------------------------------------------------|----------------------------------------------------------------------------------------------------|----------------------------------------------------------------------------------------------------|----------------------------------------------------------------------------------------------------|----------------------------------------------------------------------------------------------------|----------------------------------------------------------------------------------------------------|-------------------------------------------------------------------------------------|----------------------------------------------------------------------------------------------------|--------------------------|-------------------------------|-------------------------------|---------------------------|-------------------------------------------|------------------------|---------------|------------------------|
| Increased Date:<br>Sension Rater SNR:<br>Interess<br>Interess<br>Interess<br>Rated Soldher SNR:<br>C<br>Rank:<br>FTC<br>Rank:<br>C<br>Rank:<br>C<br>Rank:<br>C<br>C<br>C<br>C<br>C<br>C<br>C<br>C<br>C<br>C<br>C<br>C<br>C                                                                                                    | Time run: 9/30/2<br>1. Purpose: This<br>which reflect a spe<br>2. This report might<br>This report might<br>report level databa<br>electronically have<br>3. This report does<br>4. This report does<br>5. AR 623-3 and D | 1014 5:25:07 PM<br>report reflects informable<br>ceffic command code and<br>the the command code<br>not be halpful as the lass<br>the best charce of has<br>not reflect any reports<br>to trons out when the p<br>A PAM 523-3 contain th | Previo<br>Status<br>and the second second<br>physically on the eval<br>contraction on the total<br>contraction on the second<br>contraction on the second<br>contraction of the second<br>contraction of the second<br>contraction | s Report<br>allow, not the com-<br>antion, not the com-<br>anger copies) a spe-<br>ner real best chance<br>and processed under<br>specified is too large<br>or military evaluation | plied fi<br>ts will a<br>peched seried of<br>mand code, with<br>mand code. Also<br>dric resport may no<br>of correct days<br>the classified sys<br>is. We recommend<br>ris. | Iters of<br>auto-fill<br>which the Solder<br>t reflect. Evalue<br>to reflect. Evalue<br>term or AER,<br>using shorter pr | is currently as<br>cone the<br>code is not e<br>some digitally of<br>mode of time a | rches f<br>ne new<br>sociated.<br>retered into the<br>spined & submit<br>spined and emp<br>at first. | from<br>v pag            | ge.                           |                               |                           |                                           |                        |               |                        |
| 952: Feedbackten Status:<br>scient Value: •<br>Sicher Value: •<br>Sicher Value: •<br>Sicher Value: •<br>956: Value: •<br>956: •<br>262 •<br>Apply: Reset v                                                                                                    | DML DMS<br>AIC 513                                                                                                    | L Command                                                                                                    | Component<br>ACTIVE ARMY                                                                                                    | Eval Seni<br>ID Rate<br># Nam<br>2550                                                                                                    | or Senior<br>Rater<br>Rank<br>LTC                                                                                                    | Rated<br>Soldier<br>Name                                                                                                 | Rated<br>Soldier<br>Rank<br>CW2<br>Lat<br>POR OFI<br>Bafred                         | From<br>Date<br>4/8/2013<br>te Reports<br>FICIAL USE OF<br>1 - Ptiot - Expl                          | Thru<br>Date<br>4/7/2014 | Received<br>Date<br>7/25/2014 | UIC<br>on<br>Report<br>WH8QCD | Evaluation<br>Type<br>OER | Current<br>Status<br>THRU DATE<br>UPDATED | Number<br>Days<br>Late | Total<br>Late | Percent<br>Late        |
| 9 Apply Reset                                                                                                    |                                                                                                    |                                                                                                    |                                                                                                    |                                                                                                    |                                                                                                    |                                                                                                    |                                                                                     |                                                                                                    |                          |                               |                               |                           |                                           |                        |               |                        |
|                                                                                                    |                                                                                                    |                                                                                                    |                                                                                                    |                                                                                                    |                                                                                                    |                                                                                                    |                                                                                     |                                                                                                    |                          |                               |                               |                           |                                           |                        |               |                        |

Select the "Late Reports" tab. Any previously applied filters or searches from Status Reports will auto-fill on the new page.

\*Note: Reports that appear on the "Late Reports" tab will not appear on "Status Reports" tab.

|                                                                                                    | Summary Report                                                                                                    |
|----------------------------------------------------------------------------------------------------|----------------------------------------------------------------------------------------------------|
| U.S. ARMY Business Intelligen<br>Evaluation Reporting System (ERS) - ACTIVE and Re<br>Status Reports Late Reports Summary by Com                                                                                                    | ce Sourch M C Constant in C Advanced in Statution Description Description (CDDS)                                                                                                    |
| User must modify the below default Received<br>Dates to the desired date range, and at least one<br>filter from the list below.<br>* Received Date: Senior Rater SSN:<br>Between<br>(0/01/2014 (2)-<br>Particle Beloffice SSN:                                                                 |                                                                                                    |
| DV/01/2014     Component:       Uic     Rank:       legiss with     Fite       Select Value     Component:       Select Value     Select Value       Select Value     Select Value       Select Value     Select Value       Select Value     Select Value       Select Value     Select Value | Total Reports         Yes Reports         Total         66           ACTOR         1         27         5.696         94.496         18         100.094           ACTOR         1         17         5.696         94.496         18         100.094           Consult         1         17         5.696         94.496         18         100.094           Consult         1         17         5.696         94.496         18         100.094 |
| Apply Rest                                                                                                    | Bafaab -Baast                                                                                                    |
| s                                                                                                    |                                                                                                    |

Select "Summary by Component" to obtain a comparison report which shows the number of late evaluations compared to the number of on time evaluations. It will automatically generate a bar graph and percentages for your organization. Any previously searched criterion will be auto-filled into this form.

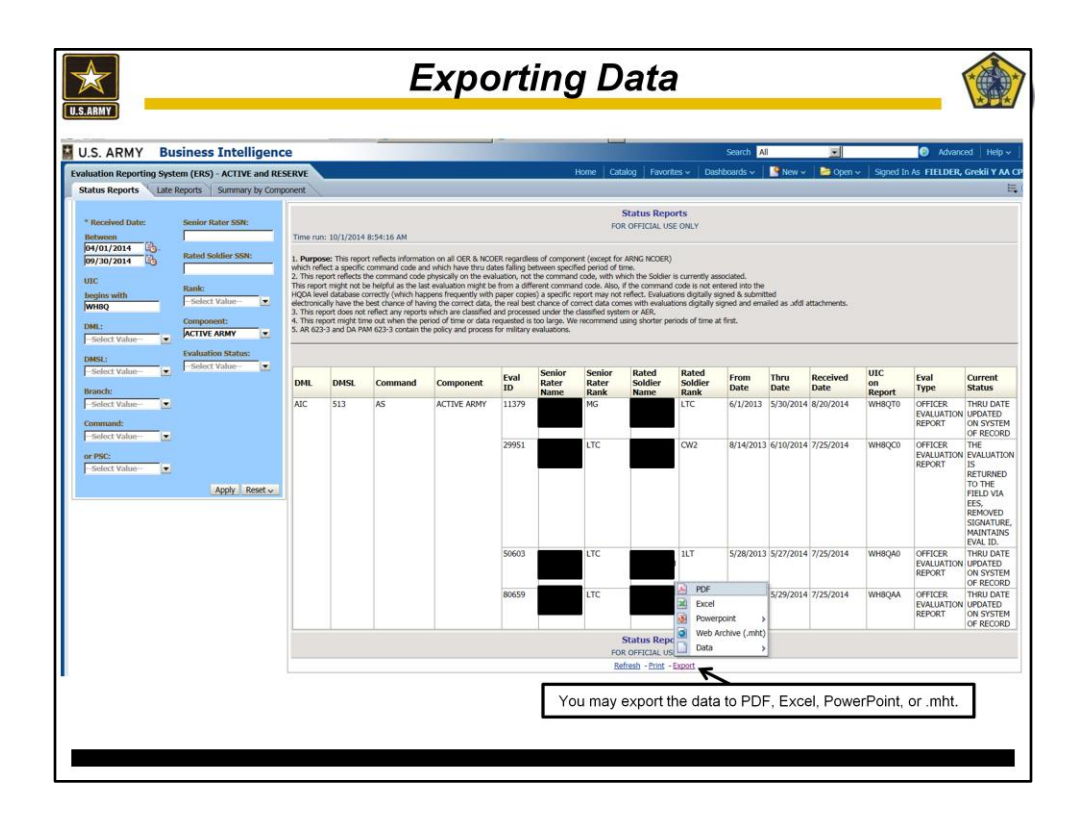

All data searches may be exported to multiple formats for ease of presentation, synthesis, and analysis.

You may export the data to PDF, Excel, Powerpoint, or .mht.

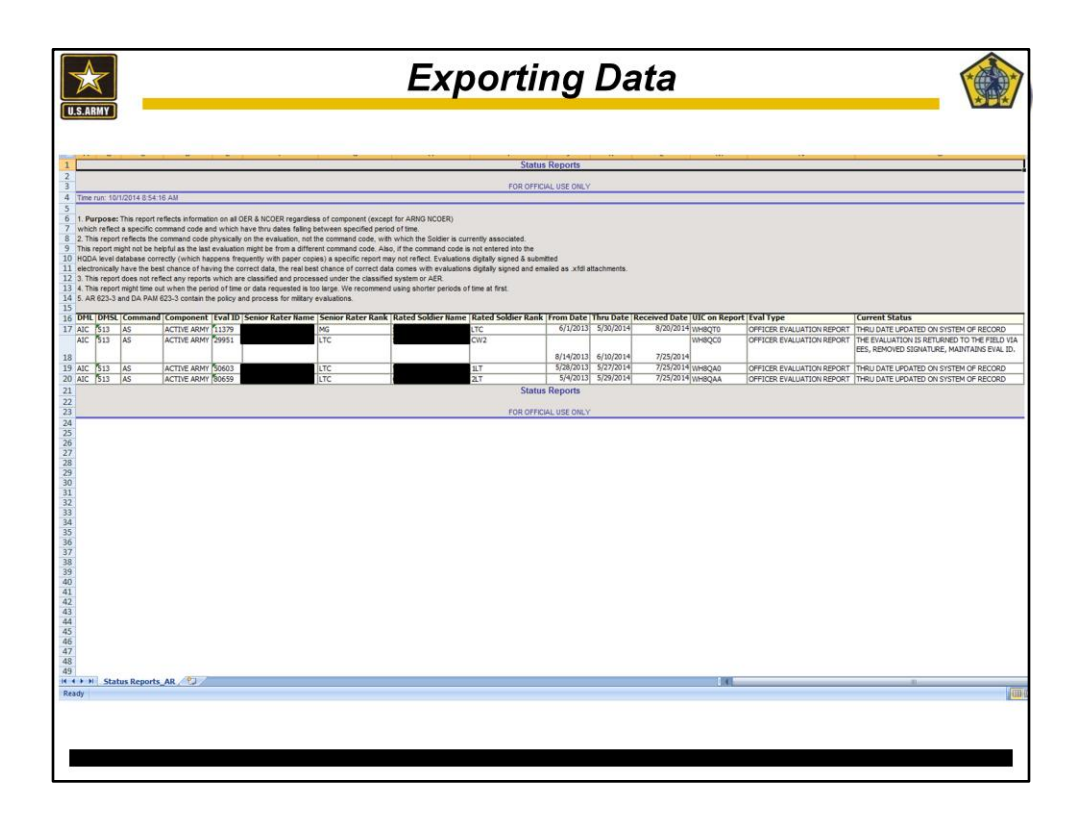

Example shown displays Status Reports data exported into Excel format. Recommend exporting data into Excel to filter pertinent/select information, if necessary.

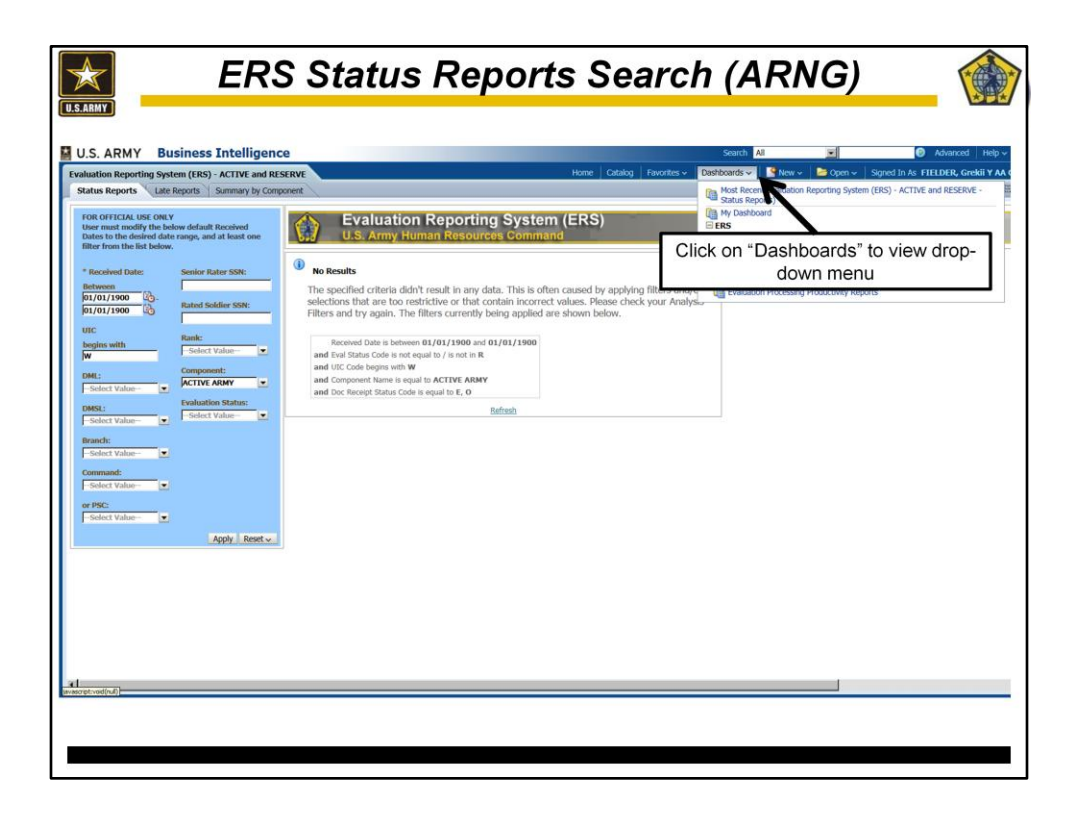

To obtain the status of ARNG reports, click on "Dashboards" to view ERS Reporting and Management Report Options.

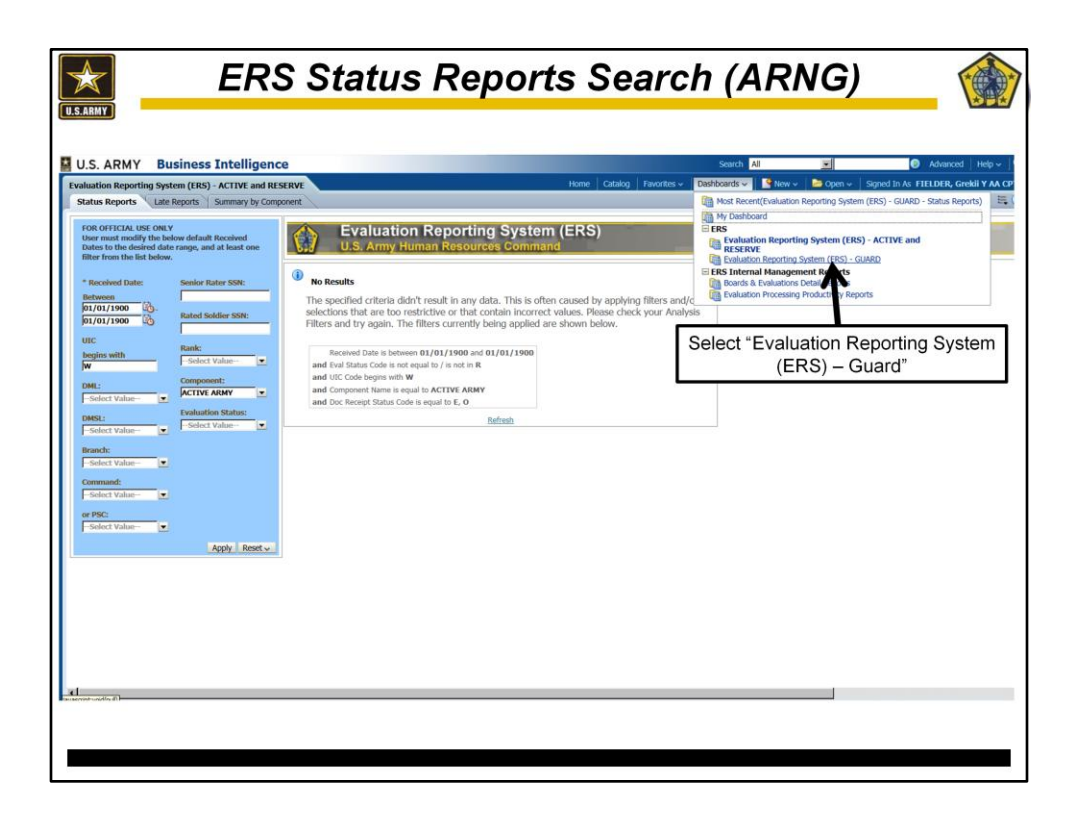

Next, select "Evaluation Reporting System (ERS) - Guard"

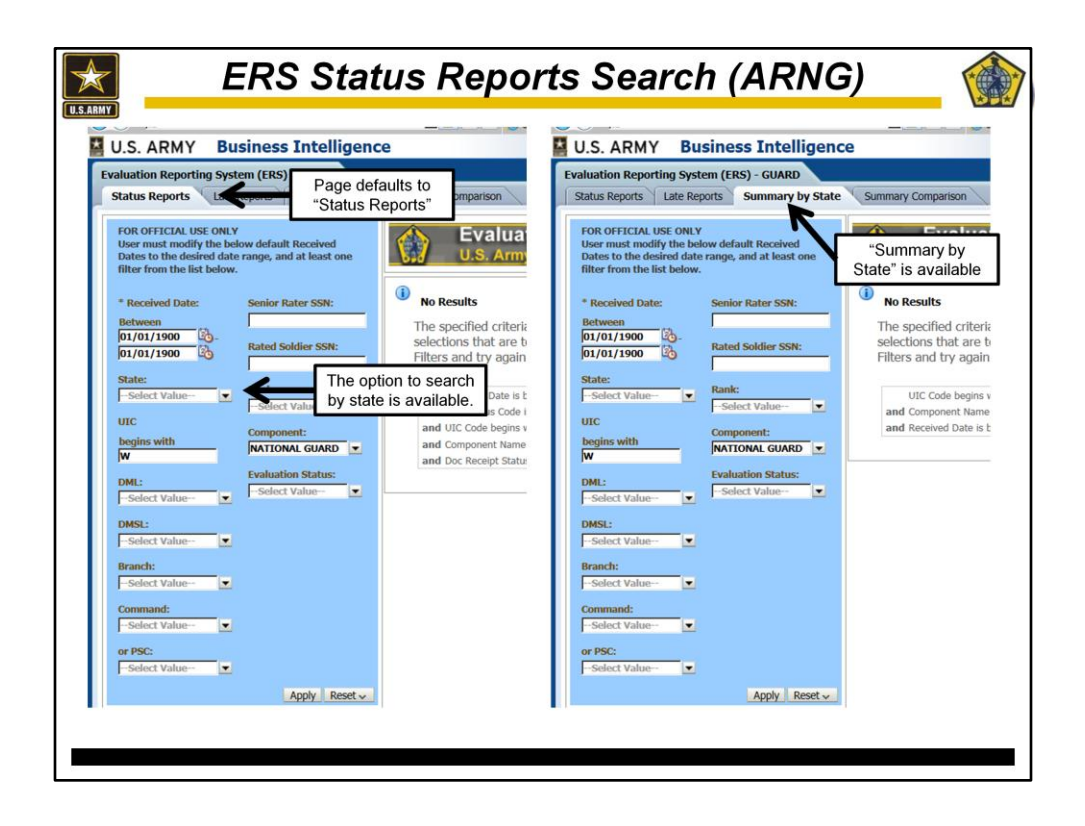

The search will default to the "Status Reports" tab. The option to search by state is available. Reference Slides 6 thru 16 for instructions on how to navigate through the database. An additional search tab appears to obtain a summary report by state.

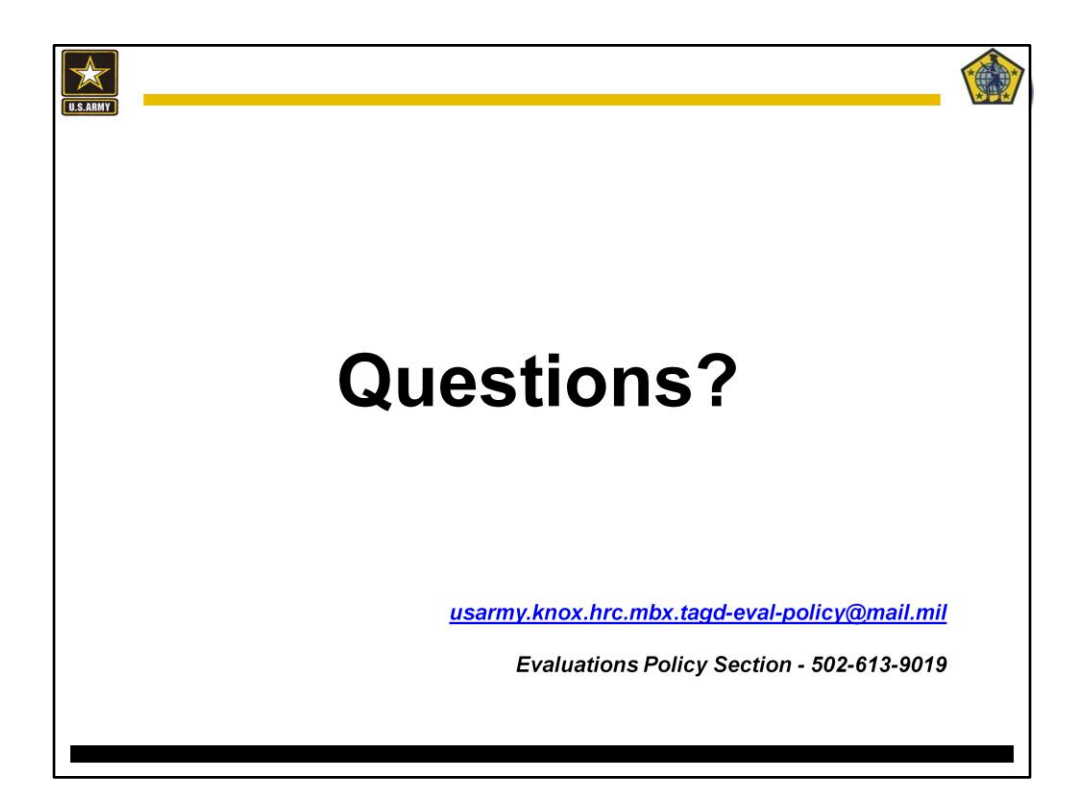